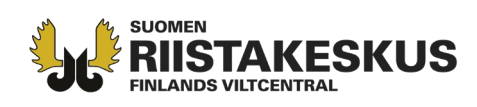

## Elektronisk licensansökan för hjortdjur 2024 – anvisningar för licensansökaren

Från **1.4.2024** kan man ansöka om licens för hjortdjur i tjänsten Oma riista <u>https://oma.riista.fi/#/login</u>. Läs först igenom noggrannare anvisningar för ansökan om jaktlicens för hjortdjur: <u>https://riista.fi/sv/jakt/ansokning-om-licenser-och-dispenser/blanketter-for-jaktlicens/hjortdjur/</u>.

Innan man ansöker om licens ska föreningen eller sällskapet fastställa sitt jaktområde för perioden 2024–2025. Föreningens/sällskapets områdeskod behövs då man ansöker om licens. Samlicensansökaren måste ha områdeskoderna för samtliga samdeltagare.

I licensansökan för hjortdjur ska man använda endast de områden som har fastställts för föreningen/sällskapet.

Om det för den sökande exempelvis har avlägsnats områden i föregående års jaktlicensbeslut, och situationen inte bevisligen har förändrats för de aktuella områdena, ska den sökande själv göra behövliga avlägsnanden och ändringar på den aktuella kartan i Oma riista innan den nya ansökan lämnas in.

Skapa en ny licensansökan och fyll i nödvändiga uppgifter; föreningens/sällskapets områdeskod, motiveringar till det antal jaktlicenser som söks samt till ansökan och eventuella bilagor såsom förteckning över skyttar och områdestillstånd för områden i enlighet med JL 8 §.

Skicka in ansökningen senast 30.4.2024 kl. 16:15:00. Försenade ansökningar behandlas inte.

| 🏹 Oma riista                   | Anvisning                                            | Språk - Privatperson<br>PENTTI MÖJÖNEN                     |
|--------------------------------|------------------------------------------------------|------------------------------------------------------------|
| Välj uppdrag                   |                                                      |                                                            |
| PRIVATPERSON<br>Pentti Möjönen | JAKTÖVERVAKARE<br>Nokian seudun riistanhoitoyhdistys | EXAMINATOR FÖR SKJUTPROV<br>Tampereen riistanhoitoyhdistys |
| vālj 🗲                         | Vālj ≯                                               | VÄLJ 🗲                                                     |

1. Logga in i tjänsten Oma riista som **Privatperson**.

2. Välj vyn LICENSER/DISPENSER och välj Viltcentralens licenser och Skapa ny tillståndsansökan.

| 📅 Oma riista                                 | Anvisning Språk - Privatperson - Privatperson - PENTTI MÖJÖNEN                     |
|----------------------------------------------|------------------------------------------------------------------------------------|
| VILTDAGBOK BYTESREGISTER MEDDELANDEN OMRÅDEN | LICENSER/DISPENSER 3 - EGNA UPPGIFTER BETALNINGS                                   |
|                                              | VILTCENTRALENS LICENSER 33<br>FORSTSTYRELSENS LICENSER +Skapa ny tillståndsansökan |
| Viltcentralens licenser                      |                                                                                    |
| Ansökningar Beslut                           | Allt                                                                               |

Kundtjänst och rådgivning tel. 029 431 2001 asiakaspalvelu@riista.fi Webbsidor www.riista.fi Elektroniska tjänster oma.riista.fi Registratur Sompiontie I, 00730 Helsingfors kirjaamo@riista.fi Licensförvaltningen Sompiontie I 00730 Helsingfors Iupahallinto.kirjaamo@riista.fi

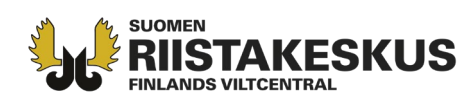

## 3. Välj **Jaktlicens för hjortdjur**.

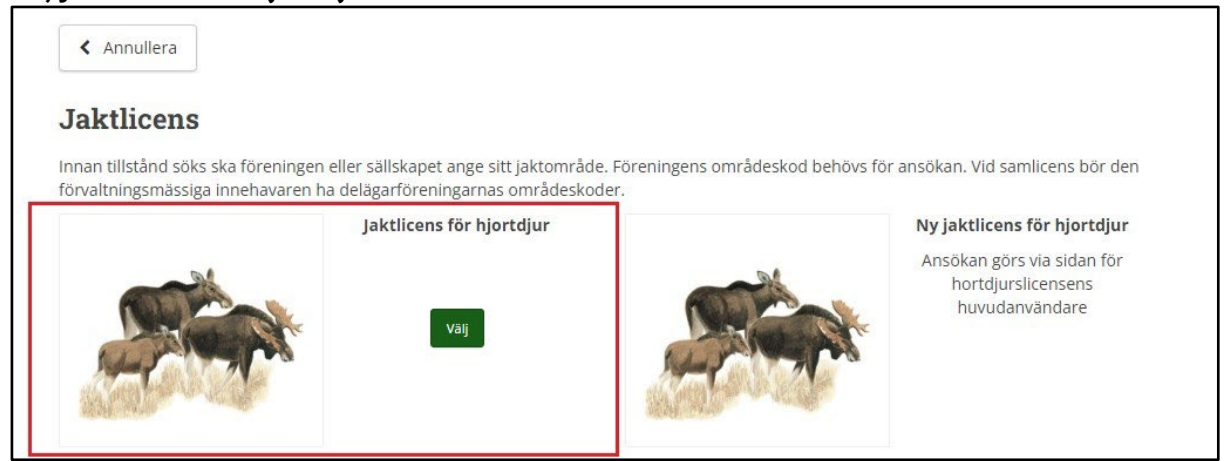

4. Redigera vid behov ansökningens namn. Läs nedanstående informationstext och Skapa ansökan.

| Jaktlicens för hjortdjur      |  |
|-------------------------------|--|
| nsökans namn                  |  |
| Jaktlicens för hjortdjur 2024 |  |
|                               |  |
| landläggningsavgift : 110 €   |  |
| Skapa ansökan 🔰               |  |

5. Läs informationstexten noggrant och **Välj tillståndssökande.** Om du väljer **Spara utkast** från nedre kanten av sidan, sparas ansökningen som utkast och du kan gå tillbaka för att fortsätta behandla den senare.

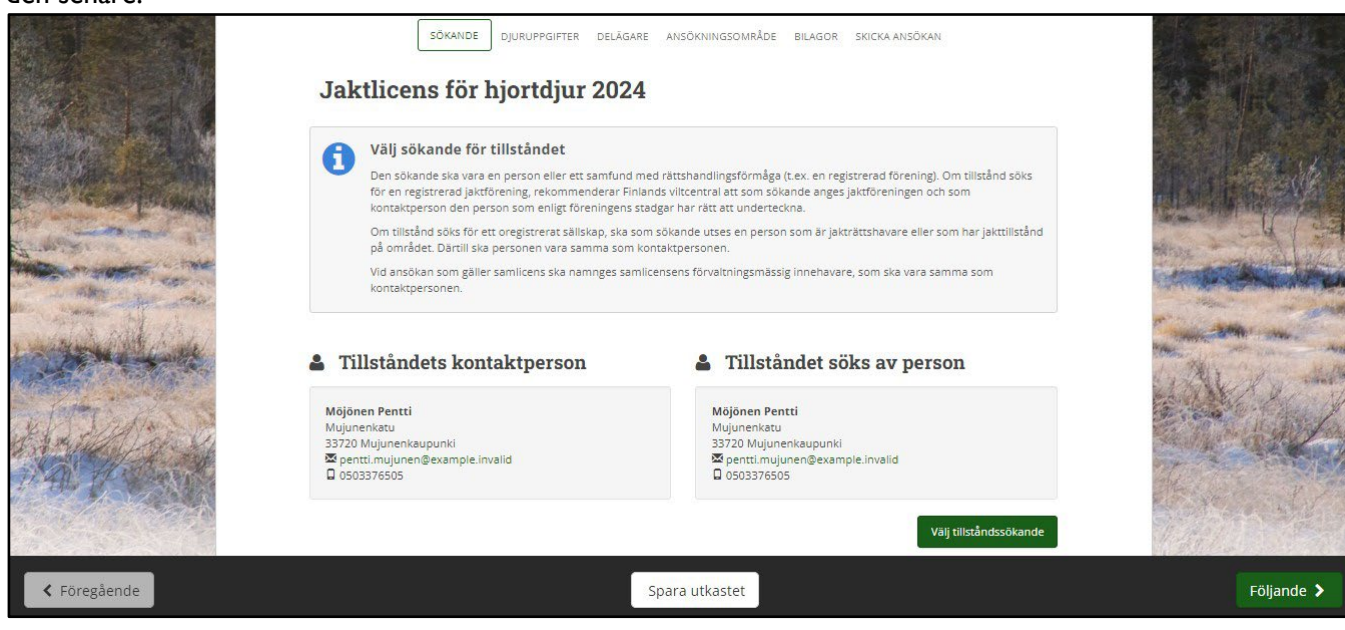

Kundtjänst och rådgivning tel. 029 431 2001 asiakaspalvelu@riista.fi Webbsidor www.riista.fi Elektroniska tjänster oma riista fi

Registratur Sompiontie I, 00730 Helsingfors kirjaamo@riista.fi Licensförvaltningen Sompiontie I 00730 Helsingfors Iupahallinto.kirjaamo@riista.fi

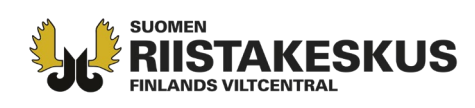

6. Välj tillståndssökande bland alternativen utgående från av dig godkända medlemsinbjudningar.

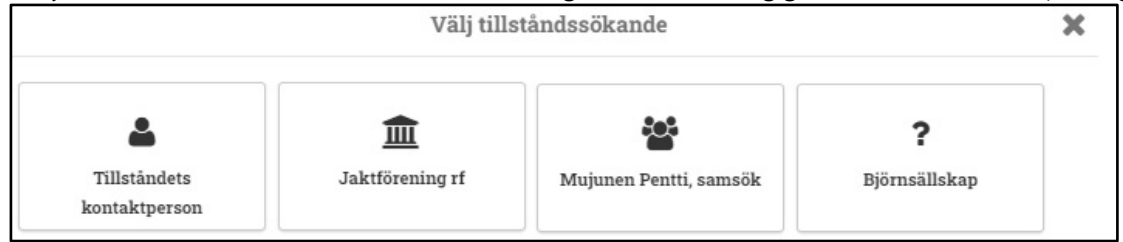

7. I exemplet är den sökande **en registrerad förening** och som **licensens kontaktperson** fungerar den som är inloggad och i enlighet med föreningens stadgar har namnteckningsrätt.

| Tillståndets kontaktperson                                                                                 | 🏛 Tillståndet söks av RF |
|----------------------------------------------------------------------------------------------------|--------------------------|
| Möjönen Pentti<br>Mujunenkatu<br>33720 Mujunenkaupunki<br>⊠ pentti.mujunen@example.invalid<br>☐ 0503376505 | 00000 Metsästysseura ry  |
|                                                                                                    | Välj tillståndssökande   |

8. **Välj vilka djurarter som ansöks samt antal**. Det går att välja flera djurarter om ansökningsområdet är det samma. Motivera vid behov ansökningen, separat för varje art.

| Välj djurarter för<br>Jaktlicens för ett hjortdj<br>hjortdjurens ålder eller<br>Ansökan kan vid behov | vilka tillstånd söks<br>ur ger rätt att fälla ett vuxet<br>kön, om det är nödvändigt<br>motiveras. | samt a<br>t djur elle<br>för en är | <b>ntal</b><br>• två kalvar. Jaktlice<br>damålsenlig skötse | nsen kan pre<br>I av hjortdjur | ciseras med bestämmelser om<br>sstammen. |  |
|----------------------------------------------------------------------------------------------------|----------------------------------------------------------------------------------------------------|------------------------------------|-------------------------------------------------------------|--------------------------------|------------------------------------------|--|
| ART                                                                                                   | ANTÄL JAKTLICEN<br>SOM SÖKS                                                                        | ISER                               |                                                             |                                |                                          |  |
| Z älg                                                                                                 | 10                                                                                                 | st.                                |                                                             |                                |                                          |  |
| 🗸 vitsvanshjort                                                                                       | 20                                                                                                 | st.                                |                                                             |                                |                                          |  |
| ] dovhjort                                                                                            | 0                                                                                                  | st.                                |                                                             |                                |                                          |  |
| 🗋 skogsren                                                                                            | 0                                                                                                  | st.                                |                                                             |                                |                                          |  |
| fotiveringar älg                                                                                      |                                                                                                    |                                    |                                                             |                                |                                          |  |

Kundtjänst och rådgivning tel. 029 431 2001 asiakaspalvelu@riista.fi Webbsidor www.riista.fi Elektroniska tjänster oma.riista.fi Registratur Sompiontie I, 00730 Helsingfors kirjaamo@riista.fi Licensförvaltningen Sompiontie I 00730 Helsingfors Iupahallinto.kirjaamo@riista.fi

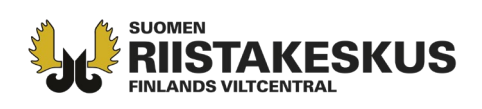

Innan ansökan lämnas in, och innan man beslutar om antalet jaktlicenser som ska sökas, vore det bra om sökanden satte sig in i de centrala frågorna i fråga om beskattningsplanering inom sitt ansökningsområde, se anvisningar för ansökan om jaktlicens för hjortdjur <u>https://riista.fi/sv/jakt/ansokning-om-licenser-och-dispenser/blanketter-for-jaktlicens/hjortdjur/</u>. Under punkten motiveringar till ansökan ska den sökande presentera en utredning över inträffade och konstaterade trafik-, skogs- och jordbruksskador på ansökningsområdet orsakade av hjortdjursarten i fråga de senaste åren, förutsatt att skador har konstaterats och man vill använda dem som motivering till antalet ansökta jaktlicenser. Också övriga eventuella motiveringar till det antal jaktlicenser som söks ska presenteras antingen under punkten motiveringar till ansökan eller i en separat bilaga.

9. Gå till vyn Delägare och välj Lägg till område.

| A | Lägg till delägarnas områden                                                                                                    |
|---|----------------------------------------------------------------------------------------------------|
| 5 | Lägg till föreningens eller vid samlicens alla delägarföreningars områdeskod, en åt gången, genom att trycka på "Lägg till<br>område". Du kap ta bort felaltiga genom att trycka på kovret |
|   | omrade . Du kan ta bort relaktiga genom att trycka på krysset.                                                                                                    |

10. Välj först **området för 2024** från pilarna, som din förenings kontaktperson har infört i Oma riista. Klicka **OK**. Lägg därefter till samlicensens alla delägares områden, en åt gången med områdeskoder för **år 2024**.

| Lä                            | gg till föreningens område                                                            | ×         |
|-------------------------------|---------------------------------------------------------------------------------------|-----------|
|                               | Är du medlem i föreningen vars område du läg<br>Välj förening från alternativen nedan | ger till? |
| Jaktförening                  | Jaktförening rf                                                                       | ~         |
| Jaktår                        | 2024                                                                                  |           |
| Jaktområde                    | Hjortdjursområde 2024                                                                 | ~         |
|                               | eller skriv in en annan förenings områdeskor                                          | d         |
| Kod för föreningens<br>område | D4G4UFKD4C                                                                            |           |
|                               | Annullera                                                                             | ок        |

Kundtjänst och rådgivning tel. 029 431 2001 asiakaspalvelu@riista.fi Webbsidor www.riista.fi Elektroniska tjänster oma.riista.fi Registratur Sompiontie I, 00730 Helsingfors kirjaamo@riista.fi **Licensförvaltningen** Sompiontie I 00730 Helsingfors Iupahallinto.kirjaamo@riista.fi

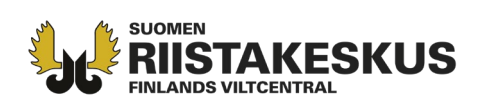

11. I vyn Delägare kan du granska områdena du har tilläggt och lägga till nya områden. Röd triangel vid området informerar, om området har uppdaterats efter det har tilläggts i ansökan. Med knappen Uppdatera kan du uppdatera föreningens/sällskapets område, om det har redigerats efter att det har blivit infört. Med det röda krysset kan du radera ett felaktigt område.

| Jaktlicens I                                                                      | or hjortajur 2024                                                                                                    |                                                                                        |                                                                      |  |
|-----------------------------------------------------------------------------------|----------------------------------------------------------------------------------------------------|----------------------------------------------------------------------------------------|----------------------------------------------------------------------|--|
| A Lägg till dela                                                                  | ägarnas områden                                                                                                    |                                                                                        |                                                                      |  |
|                                                                                   |                                                                                                    |                                                                                        |                                                                      |  |
| Lägg till förening                                                                | ens eller vid samlicens alla delägarföreni                                                                                                    | ngars områdeskod, en åt gången, genor                                                  | n att trycka på "Lagg till                                           |  |
| Lägg till förening<br>område". Du kar                                             | tens eller vid samlicens alla delägarföreni<br>1 ta bort felaktiga genom att trycka på kry                                                            | ngars områdeskod, en åt gången, genor<br>sset.                                         | n att trycka på "Lagg till                                           |  |
| Lägg till förening<br>område". Du kar                                             | ens eller vid samlicens alla delägarföreni<br>1 ta bort felaktiga genom att trycka på kry                                                             | ngars områdeskod, en åt gången, genor<br>sset.                                         | n att trycka på "Lagg till                                           |  |
| Lägg till förening<br>område". Du kar<br>+ Lägg till områd                        | ens eller vid samlicens alla delägarföreni<br>ta bort felaktiga genom att trycka på kry<br>Ie                                                         | ngars områdeskod, en åt gången, genor<br>sset.                                         | n att trycka på "Lägg till                                           |  |
| Lägg till förening<br>område". Du kar<br>+ Lägg till områd                        | çens eller vid samlicens alla delägarföreni<br>ta bort felaktiga genom att trycka på kry<br>te                                                        | ngars områdeskod, en åt gången, genor<br>sset.                                         | n att trycka på "Lägg till<br>Markareal                              |  |
| Lägg till förening<br>område". Du kar<br>+ Lägg till områd                        | rens eller vid samlicens alla delägarföreni<br>ta bort felaktiga genom att trycka på kry<br>Re                                                        | ngars områdeskod, en åt gången, genor<br>sset.<br>FÖRENINGENS OMRÅDESKOD               | n att trycka på "Lägg till<br>Markkareal<br>VATTENAREAL<br>TOT.AREAL |  |
| Lägg till förening<br>område". Du kar<br>+ Lägg till områd<br>SAMDELTAGARENS NAMN | rens eller vid samlicens alla delägarföreni<br>ta bort felaktiga genom att trycka på kry<br>Re<br>NAMN PÅ FÖRENINGENS OMRADE<br>Hjortdjursområde 2024 | ngars områdeskod, en åt gången, genor<br>sset.<br>FÖRENINGENS OMRÅDESKOD<br>D4G4UFKD4C | MARKAREAL<br>VATTENAREAL<br>TOT.AREAL<br>1 628 ha                    |  |

12. Granska arealerna och ansökningskartan i vyn **Ansökningsområde.** Du kan även granska området separat för varje delägare (samlicens). **Delägarna ska ta bort eventuella splittrade områden, vägområden samt andra områden, för vilka man inte har jakträtt eller -tillstånd** (för hela jaktsäsongens tid för ifrågavarande hjortdjur, se noggrannare anvisningar

https://riista.fi/sv/jakt/ansokning-om-licenser-och-dispenser/blanketter-for-jaktlicens/hjortdjur). Vid behov uppdatera ansökningskartan (se bild 11.) före ansökan skickas.

| Markyta    |                  |                     | 1 628 ha         | Statsägda områdens areal                                                         | 11 ha                 |
|------------|------------------|---------------------|------------------|----------------------------------------------------------------------------------|-----------------------|
| Vattenarea | alen             |                     | 3 ha             | Privatāgda områdens areal                                                        | 1 617 ha              |
| Areal      |                  |                     | 1 631 ha         |                                                                                  |                       |
| nsökni     | ngsområdet       | är beläget på       | följande         | Ansökningsområdet är beläg                                                       | et på följande        |
| aktvård    | sföreningar      | s områden           |                  | älgförvaltningsområdens om                                                       | nråden                |
|            | ALLA             | STATSÅGDA           | PRIVATÄGDA       | Satakunda - Norra Tavastland                                                     | 1 631 ha              |
|            | NOKIANE          | JDENS JAKTVÅRDSFÖRI | ENING            |                                                                                  |                       |
| ORD        | 1 606 ha         | 11 ha               | 1 596 ha         | Fastigheter                                                                      |                       |
| VATTEN     | 3 ha<br>1 610 ha | 0 ha<br>11 ha       | 3 ha<br>1 599 ha | Om du vill, kan du ladda ner en lista ö<br>vars delar ingår i ansökningsområdet. | ver fastigheter,      |
|            | HÂMEENKYRÖ-      | VILJAKKALA JAKTVÄRD | SFÖRENING        |                                                                                  |                       |
|            | 21 ha            | 0 ha<br>0 ha        | 21 ha<br>O ha    | För fastighetsregisterbeteckning                                                 | garna till filen (PDF |
| TOTALT     | 21 ha            | 0 ha                | 21 ha            |                                                                                  |                       |
|            | Al               | NSÖKNINGSOMRÅD      | E                | ANSÖKNINGSOMRÅDE FÖR DE OLIKA DELÄ                                               | GARNA                 |
| P.         | ~                | ALAS                | and er           | A HAR IN AND AND AND AND AND AND AND AND AND AN                                  | E CHER                |
| + m        | ak (             | G Ch                | Soft of          | Carlo Carlo                                                                      | A LA                  |
| - >        | 1301             | P AK                | 212688           | La Jos Cart                                                                      |                       |

Kundtjänst och rådgivning tel. 029 431 2001 asiakaspalvelu@riista.fi Webbsidor www.riista.fi Elektroniska tjänster oma.riista.fi Registratur Sompiontie I, 00730 Helsingfors kirjaamo@riista.fi **Licensförvaltningen** Sompiontie I 00730 Helsingfors Iupahallinto.kirjaamo@riista.fi

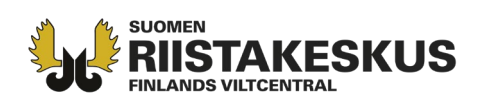

13. Bifoga till ansökan vid behov Övriga bilagor (till exempel motiveringar till ansökan eller till antalet ansökta licenser) genom att klicka på haken. Genom att klicka på lådan Ange den fil som ska laddas ner kan du hämta bilagan från dina filer.

| aktlicens för hjortdjur 2024                                                           |      |
|----------------------------------------------------------------------------------------|------|
| Flera behövliga bilagor                                                                |      |
| Övriga bilagor                                                                         | 0 st |
| u kan bifoga bilder eller andra dokument med anknytning till motiveringen till ansökan |      |
| Ange den fil som ska laddas ner                                                        |      |
|                                                                                        | *    |

14. För en ansökan på **ett jaktlag 8 § område**, klicka **Importera Forststyrelsens områdeslicens och skytteförteckning.** Alternativt öppna genom att klicka på haken vid **Områdeslicens JL 8 §** och **Skytteförteckningar JL 8 §** och bifoga ifrågavarande bilagor från din dator.

| 0 0                                                                              |                          |
|----------------------------------------------------------------------------------|--------------------------|
| Obs! Finlands viltcentral kontrollerar skyttarnas övriga möjligheter till älgjak | kt.                      |
| Importera Forststyrelsens områdeslicens och skytteförteckningen                  |                          |
| Områdeslicens JL 8 §                                                             | Bilagan har inte sparats |
| Skytteförteckningar JL 8 §                                                       | Bilagan har inte sparats |
|                                                                                  | Antalet skyttar saknas   |
| > Antalet skyttar JL 8 §                                                         |                          |

Kundtjänst och rådgivning tel. 029 431 2001 asiakaspalvelu@riista.fi Webbsidor www.riista.fi Elektroniska tjänster oma.riista.fi Registratur Sompiontie I, 00730 Helsingfors kirjaamo@riista.fi Licensförvaltningen Sompiontie I 00730 Helsingfors Iupahallinto.kirjaamo@riista.fi

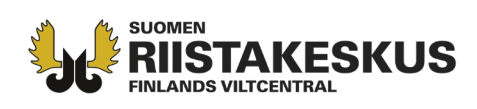

15. Om du klickade **Importera Forststyrelsens områdeslicens och skytteförteckning** ska du lägga till områdeslicensens **ansöknings- och beslutsnummer**.

|                  | Du behöver ansökningsnummer och beslutsnummer<br>den av Forststyrelsen beviljade områdeslicensen |
|------------------|--------------------------------------------------------------------------------------------------|
| Ansökningsnummer | 12345                                                                                            |
| Beslutsnummer    | 54321                                                                                            |

16. I en ansökan på **i jaktlag 8 § område** lägg till **antalet skyttar** enligt skytteförteckningen, efter att du har granskat kravet för skyttar i ansökningsanvisningen och skytteförteckningen. Obs! samma skytten kan inte vara flera gånger på olika skytteförteckningar (t.ex. i Forststyrelsens områdeslicens och dessutom ytterligare i samdeltagarföreningens eller -sällskapets skilda bilagalistan).

|                            | <b>ra behövliga bilagor</b><br>! Finlands viltcentral kontrollerar skyttarnas övriga möjligheter till älgjakt.                          |    |       |
|----------------------------|----------------------------------------------------------------------------------------------------|----|-------|
| 보 Importer                 | a Forststyrelsens områdeslicens och skytteförteckningen                                                                                 |    |       |
| > Områd                    | leslicens JL 8 §                                                                                                    | 1  | st. 🗸 |
| > Skytte                   | förteckningar JL 8 §                                                                                                    | 1  | st. 🗸 |
| <ul> <li>Antale</li> </ul> | t skyttar JL 8 §                                                                                                    |    | ~     |
| Antalet                    | skyttar som har ikraftvarande skytteprov eller vars skytteprov löper ut under innevarande jakt                                          | år |       |
|                            | Skyttar som inte hör till annan förening / annat sällskap som ansöker om jaktlicens.                                                    | 20 | st.   |
|                            | Skyttar som hör till en annan förening / annat sällskap som jagar älg<br>men som inte <b>jagar där</b> under den aktuella jaktsäsongen. | 5  | st.   |
|                            | Skyttar som hör till en annan förening / annat sällskap som jagar älg<br>och som <b>jagar där</b> under den aktuella jaktsäsongen.      | 3  | st.   |
|                            | Det totala antalet skyttar som inverkar på antalet jaktlicenser                                                                         | 25 | st.   |

Kundtjänst och rådgivning tel. 029 431 2001 asiakaspalvelu@riista.fi

Webbsidor www.riista.fi Elektroniska tjänster oma.riista.fi Registratur Sompiontie I, 00730 Helsingfors kirjaamo@riista.fi Licensförvaltningen Sompiontie I 00730 Helsingfors Iupahallinto.kirjaamo@riista.fi

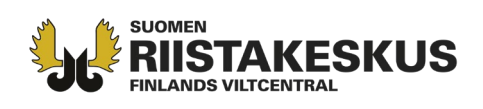

17. I vyn Skicka ansökan kan du vid behov byta mottagare av licensbeslutet och välja hur tillståndsbeslutet ska levereras och licensbeslutets språk (finska eller svenska). Vid behov lägg till e-postadress, till vilken du också vill skicka beslutet för kännedom. Kontrollera ansökningens uppgifter genom att öppna uppgifterna med att klicka på haken. Med Spara utkast -knappen kan du spara ansökningen som utkast och gå tillbaka för att fortsätta behandla den senare (t.ex. uppdatera delägarnas kartor) i vyn Licenser /dispenser. Kom ihåg att skicka ansökan med knappen Skick ansökan från nedre högra kanten. Skicka in ansökningen före utgången av tiden 30.4.2024 kl. 16:15:00. Ansökan kan inte längre redigeras efter att den har skickats. Förutsättningarna för beviljande av jaktlicens ska vara uppfyllda när tiden för inlämnade av ansökan löper ut. I de noggrannare anvisningarna har de ärendepunkter som berör möjligheterna att komplettera ansökan behandlats. Finlands viltcentral fattar besluten före utgången av juli månad.

| Om du inte vill skicka ansökan å                                                                                                | i <b>í ansökan</b><br>nnu ár uppgifterna sparade                                                                                                    |                                                                                               |                       |                 |                           |
|----------------------------------------------------------------------------------------------------|----------------------------------------------------------------------------------------------------|-----------------------------------------------------------------------------------------------|-----------------------|-----------------|---------------------------|
| lottagare av licensbeslutet                                                                                                    | Leverans av tillståndsbeslut<br>Bedutet med blager kan lätas elektronisk<br>på rjänsten Oma nista. Du kan adeå<br>beställa en pappersversion per brevpost. | Licensbeslutets språk                                                                         |                       |                 |                           |
| intti Mejönen<br>ujunenkatu<br>1720 Mujunenkaupunki<br>aomi                                                                     | ✓ Jag önskar beslutet i elektronisk form<br>Jag önskar beslutet per brevpost                                                                               | ✓ jag önskar beslutet på finska<br>Jag önskar beslutet på svenska                             | 1 and 1               |                 |                           |
| postadress nedantör,                                                                                                    |                                                                                                    |                                                                                               |                       |                 | Ale le                    |
|                                                                                                    |                                                                                                    |                                                                                               | Children and          |                 | Contraction of the second |
| > Tillstånd som ansöks                                                                                                    |                                                                                                    | Jaktlicens för hjortdjur                                                                      | and the second second | IN COLOR STREET | AND ALLER                 |
| Tillstånd som ansöks     Djuruppgifter                                                                                          |                                                                                                    | Jaktlicens för hjortdjur<br>älg 10 st.<br>vitsvanshjort 20 st.                                | Har is                |                 | A. ak                     |
| <ul> <li>Tillstånd som ansöks</li> <li>Djuruppgifter</li> <li>Delägare</li> </ul>                                               |                                                                                                    | Jaktlicens för hjortdjur<br>älg 10 st.<br>vitsvanshjort 20 st.<br>1 st.                       | No. 1                 |                 |                           |
| <ul> <li>&gt; Tillstånd som ansöks</li> <li>&gt; Djuruppgifter</li> <li>&gt; Delägare</li> <li>&gt; Ansökningsområde</li> </ul> |                                                                                                    | Jaktlicens för hjortdjur<br>älg 10 st.<br>vitsvanshjort 20 st.<br>1 st.<br>92 011 ha          |                       |                 |                           |
| Tillstånd som ansöks     Djuruppgifter     Delägare     Ansökningsområde     Bilagor                                            |                                                                                                    | Jaktlicens för hjortdjur<br>älg 10 st.<br>vitsvanshjort 20 st.<br>1 st.<br>92 011 ha<br>2 st. |                       |                 |                           |

Oma riista -rådgivning vardagar 12.00 – 16.00, tfn 029 431 2111, e-post: oma@riista.fi

Kundtjänst och rådgivning tel. 029 431 2001 asiakaspalvelu@riista.fi

Webbsidor www.riista.fi Elektroniska tjänster oma.riista.fi Registratur Sompiontie I, 00730 Helsingfors kirjaamo@riista.fi **Licensförvaltningen** Sompiontie I 00730 Helsingfors Iupahallinto.kirjaamo@riista.fi